# Памятка «ДомКлик» для клиента выбор Он

Вам необходимо пройти по ссылке направленной в Чат или SMS, если нет возможности, то в поисковой строке браузера пишем Domclick.ru Личный кабинет (можно Домклик. ру). Далее нажать « Войти в личный кабинет». В открывшемся поле необходимо внести номер телефона по которому была регистрация заявки на ипотеку и Пароль . Если пароль утерян, его можно восстановить через клавишу «Забыли пароль ?». Придёт временный, далее создаем постоянный. Завершаем вход нажав на кнопку «Войти».

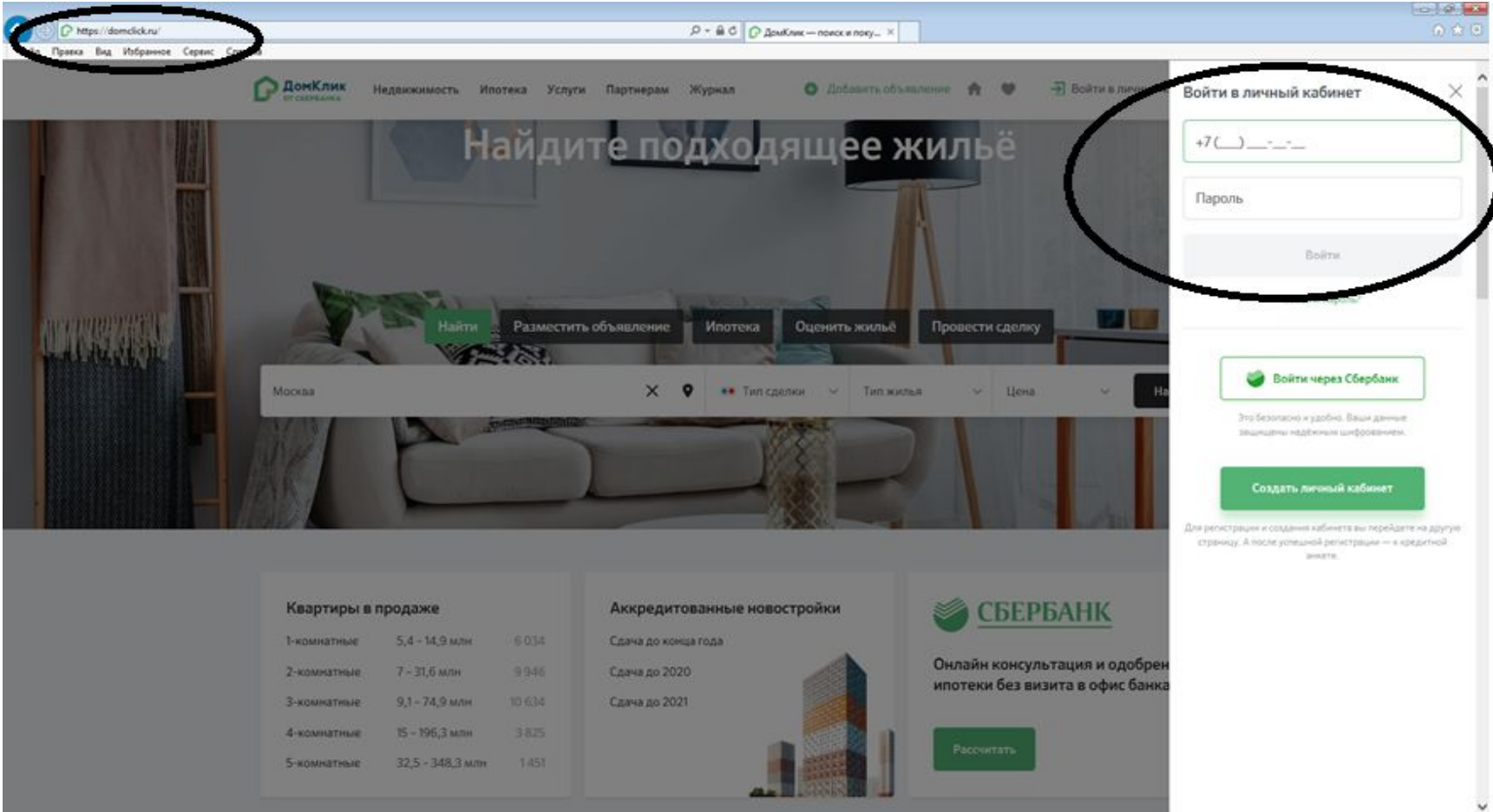

После авторизации в верхнем правом углу Вы увидите свое Имя Отчество. В ЛК станут активны вкладки и фильтры по поиску объекта недвижимости.

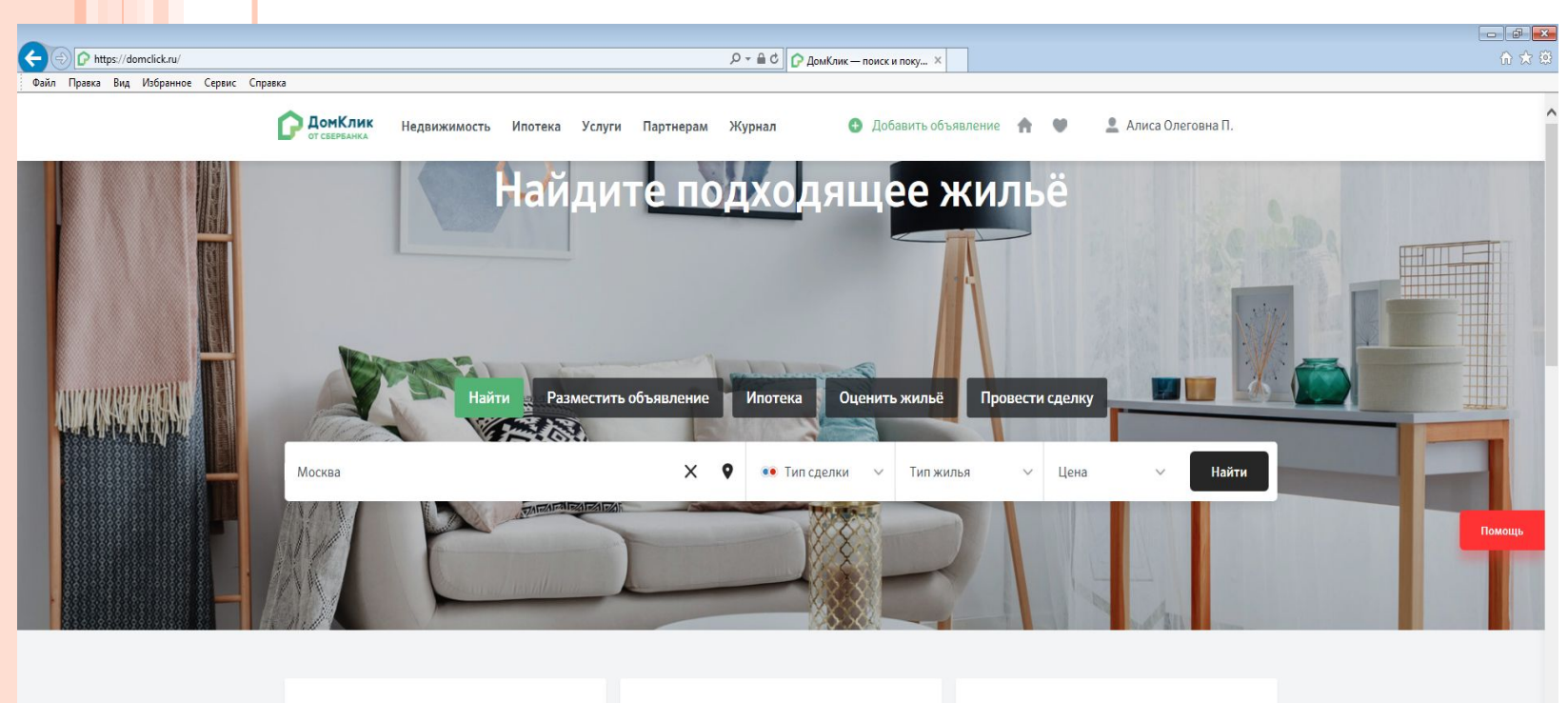

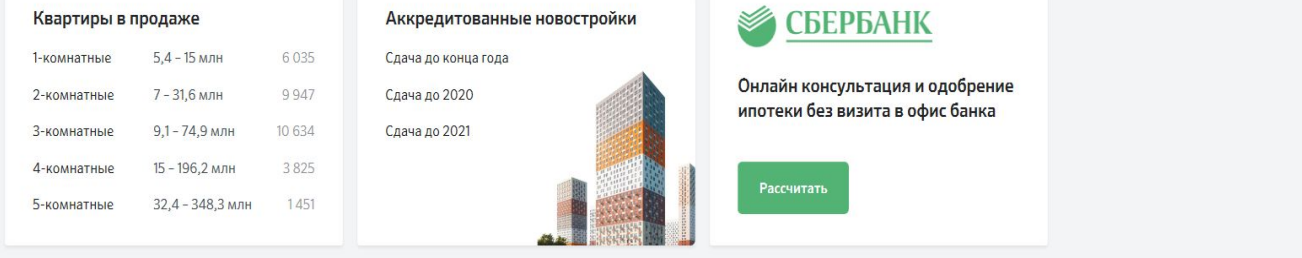

🚱 📜 🏉 🕐 💌

#### З ШАГ

Открывается поисковая строка, в ней можно задать параметры искомого ОН. Город, область, улица, тип сделки, тип жилья, цена. Далее нажать кнопку «Найти».

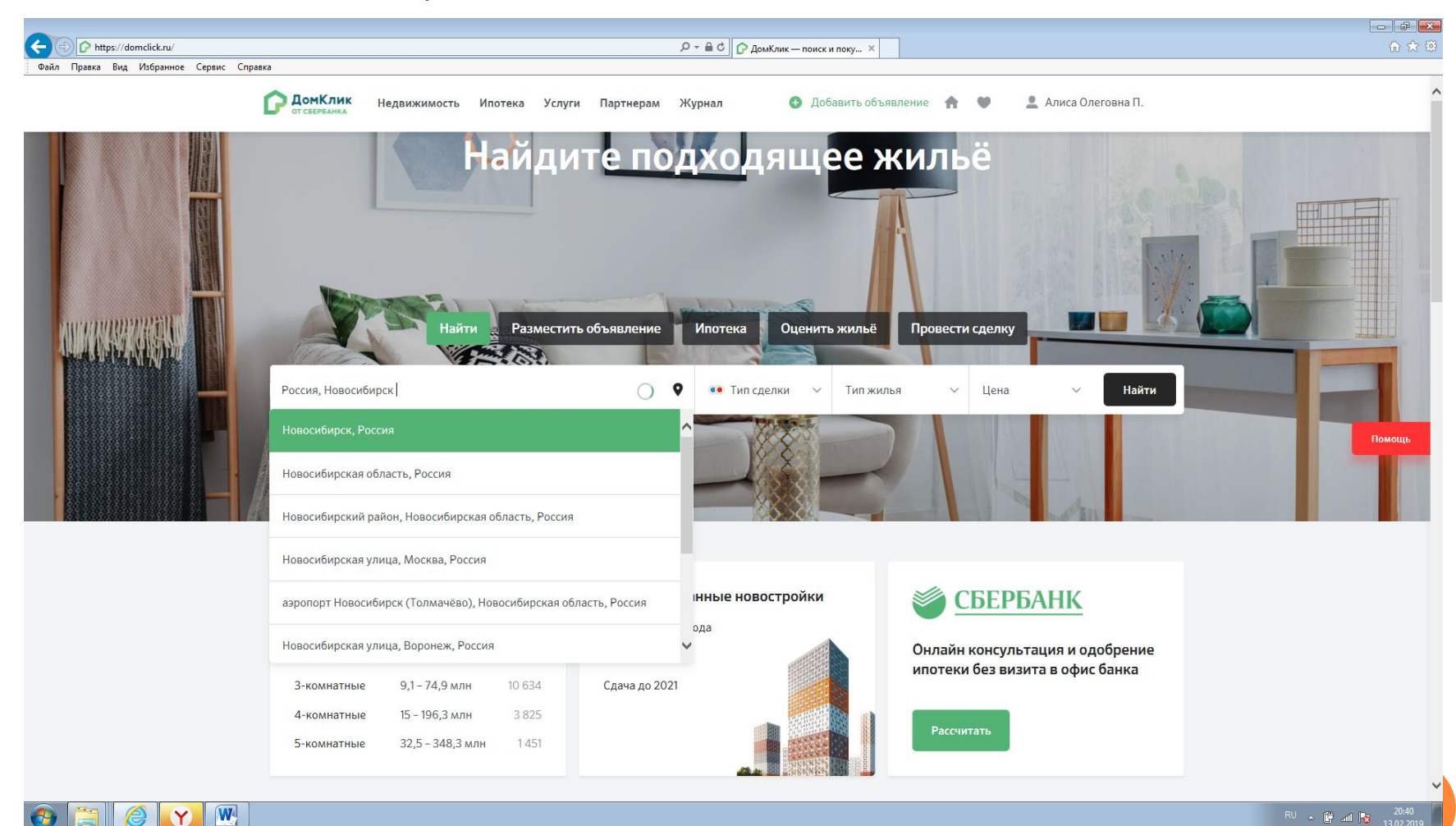

В процессе поиска меню экрана может поменяться, поисковая строка уйдет в верхнюю част экранного поля. Обратите внимание, что для удобства поиска, возможно указать дополнительные параметры по ОН

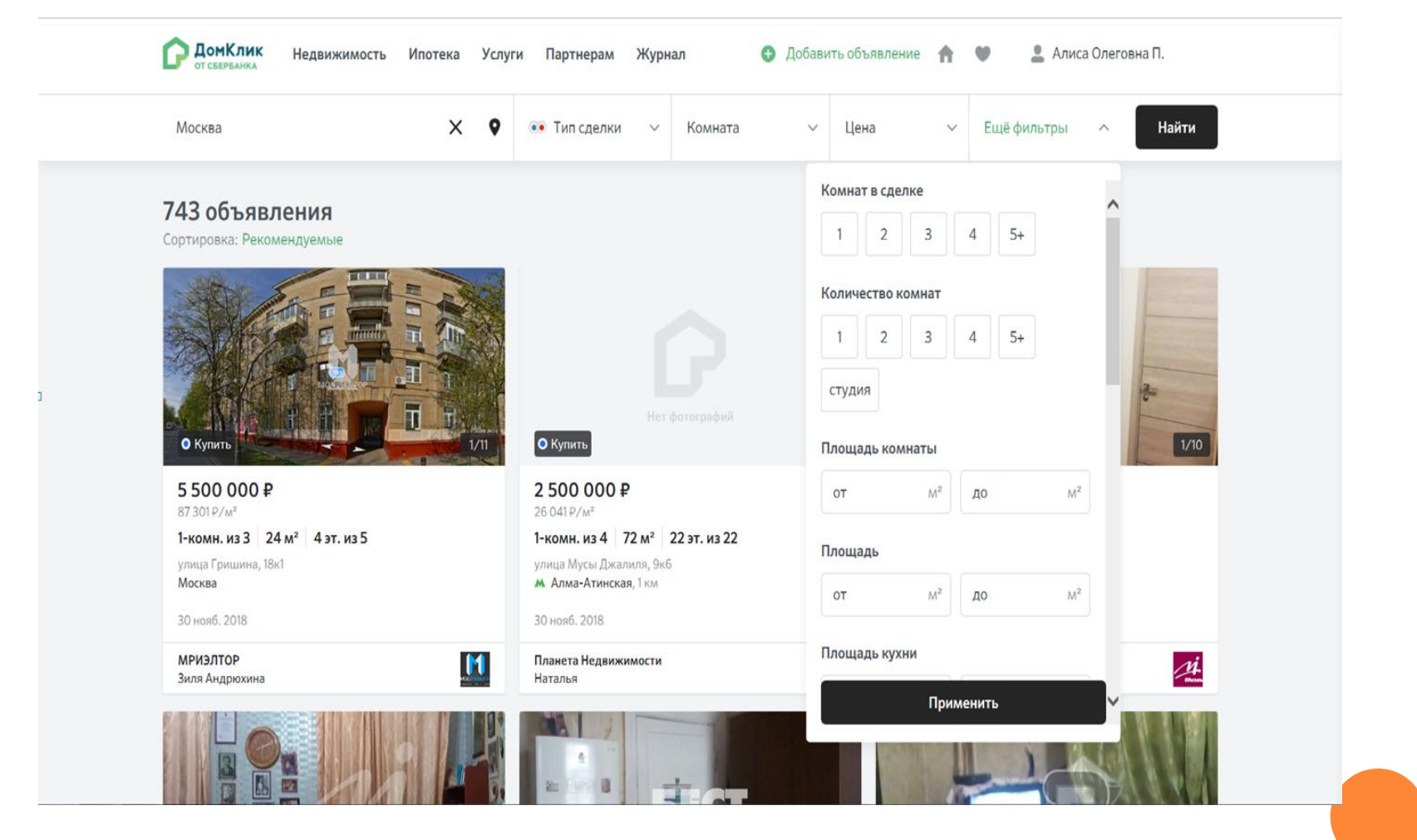

Далее в новом окне отражается подборка вариантов по заданным вами параметрам. Для Вас на иконках объявлений дополнительная информация по скидке 0,3 и возможности одобрения без отчета. Выбирайте объявление кликая на него курсором мыши.

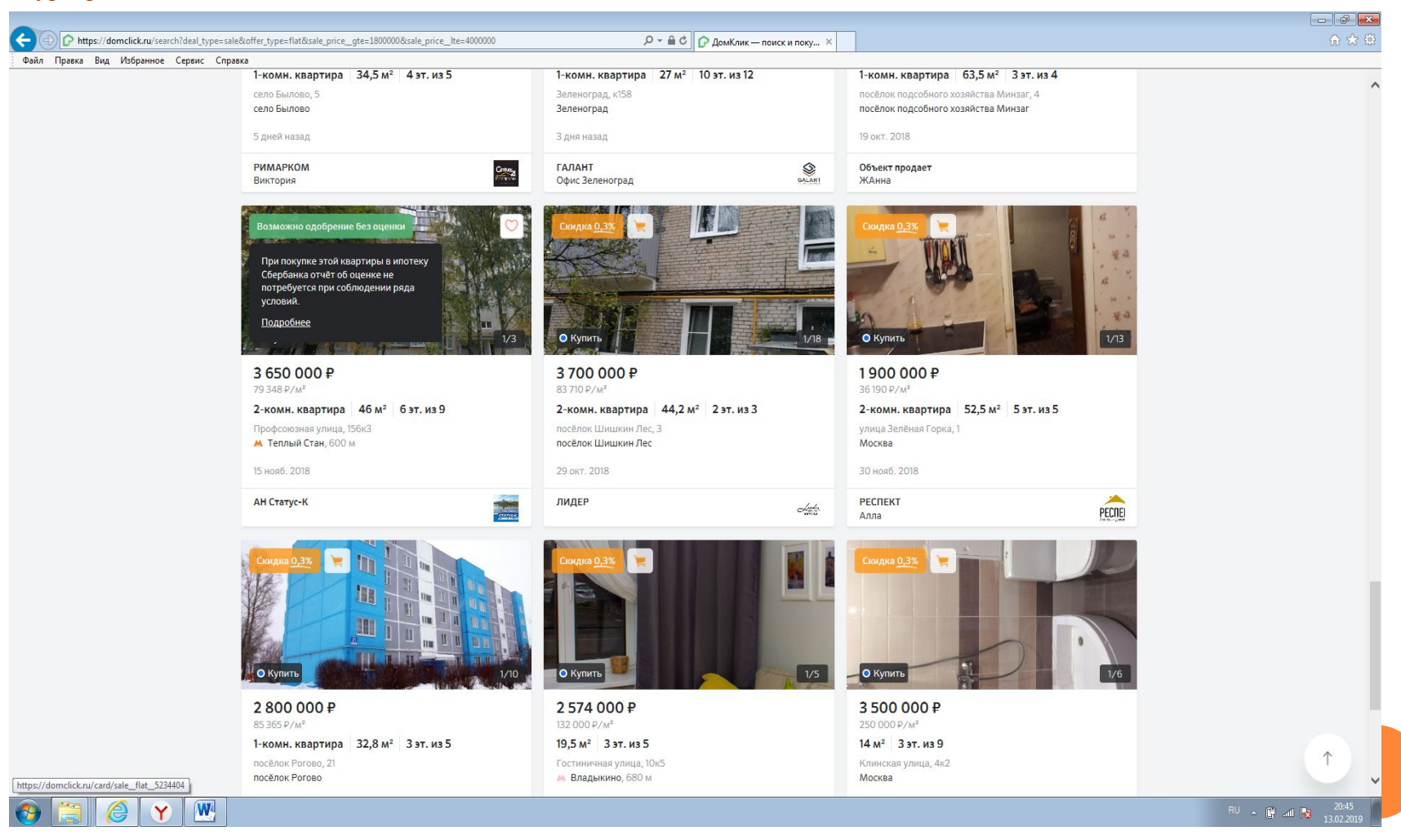

В содержании объявления для Вас предоставлена информация по описанию OH, фото, географическому расположению OH, сервису анализа цены через который может посмотреть рыночную стоимость OH по версии Сбербанка.

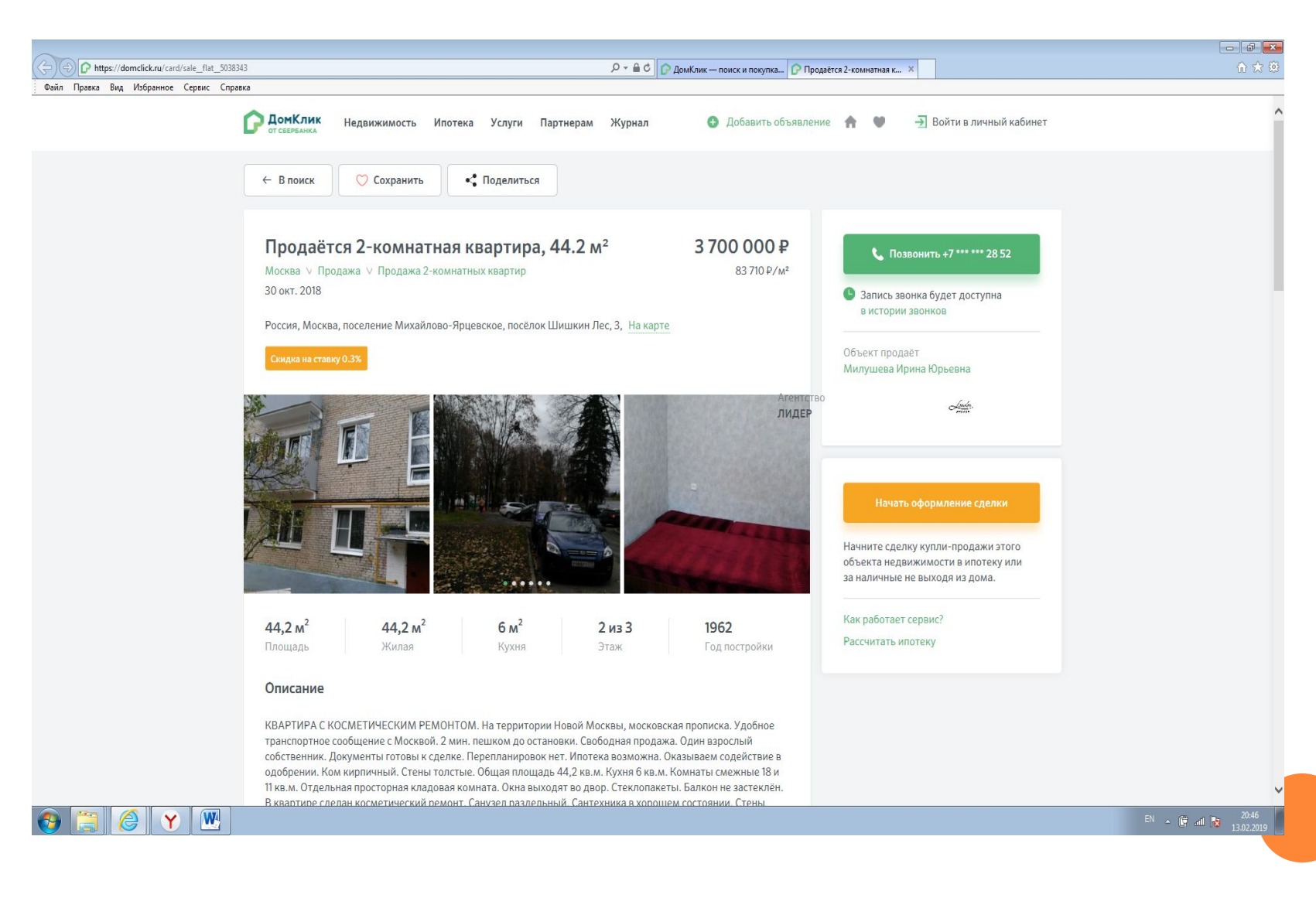

Для того, чтобы клиент совершил звонок РИЭЛТОРУ (ПРОДАВЦУ) необходимо кликнуть «Позвонить +7\*\*\* \*\*\* NN NN».

| лки          |
|--------------|
| 1 ЭТОГО      |
| ку или<br>э. |
|              |
|              |
|              |
| 1 :<br>K     |

Следующим шагом заказываем звонок, клиент может выбрать удобное время, для этого ему необходимо кликнуть на поле отмеченное на рисунке. Из выпадающего списка он выбирает желаемое и нажимает «Жду звонка».

**ДомКлик** от сверванка 🚯 Добавить объявление 🌘 💄 Алиса Олеговна П. Недвижимость Ипотека Услуги Партнерам Журнал < Поделиться 💛 Сохранить ← В поиск Когда вам позвонить? Продаётся 2-комнатная квартира, 44.2 м<sup>2</sup> 3700 000₽ Москва ∨ Продажа ∨ Продажа 2-комнатных квартир 83710 P/M2 Прямо сейчас 30 окт. 2018 Россия, Москва, поселение Михайлово-Ярцевское, посёлок Шишкин Лес, 3, На карте Жду звонка Назад Начните сделку купли-продажи этого объекта недвижимости в ипотеку или за наличные не выходя из дома. Как работает сервис? Рассчитать ипотеку 6 m<sup>2</sup> 44,2 m<sup>2</sup> 44,2 m<sup>2</sup> 2из3 1962 Год постройки Площадь Жилая Кухня Этаж

В обновленном поле отразится информация по времени совершения звонка клиенту. В этот период риэлтор производит звонок. Запись разговора будет доступна Вам в истории звонков. При желании Вы можете его прослушать.

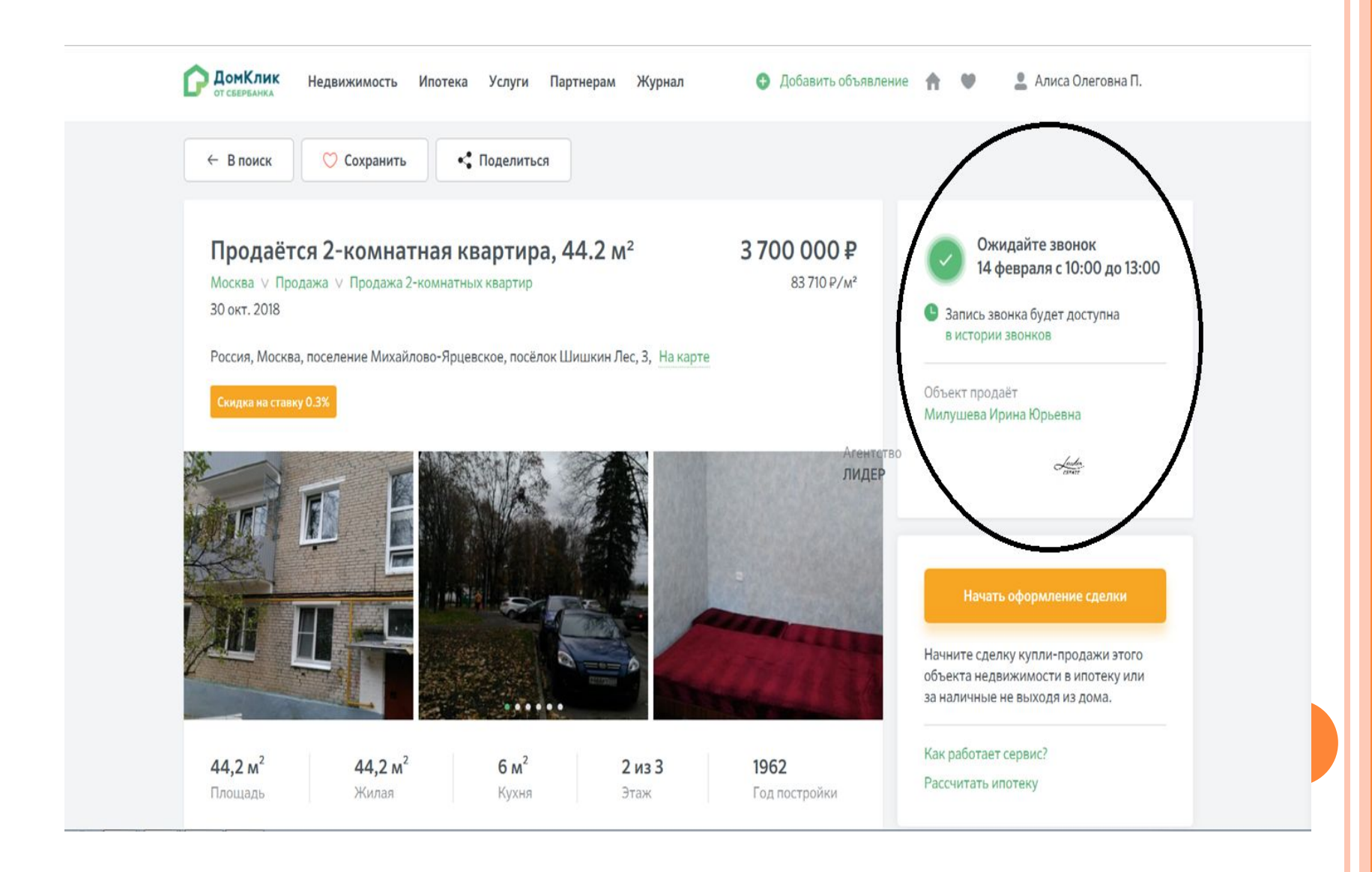

# Если у Вас остались вопросы. Обращайтесь по единому номеру

88007709999